## How to find Premier's Reading Challenge books

- 1. Go to Oliver through your student portal or using the following link <u>https://oliver231.library.det.nsw.edu.au/oliver/home/news</u>
- 2. Click on the 'Reading Lists' link

| Home Browse lists Se | arch 🔻 Genres          | Reading list              | s News L          | inks 🔻            |  |
|----------------------|------------------------|---------------------------|-------------------|-------------------|--|
| Guided tour          | Q Sea                  | Search for                |                   |                   |  |
| her branch news 🔻    | <ul><li>Word</li></ul> | <ul> <li>Genre</li> </ul> | ○ Subject         | 🔾 Title           |  |
| IEW BOOKS!!!         |                        |                           |                   | Show a            |  |
|                      | RINGER                 | B Mu                      | Hillary<br>Jordan | Lam<br>nat Eather |  |

- 3. Select 'Premier's Reading Challenge 2020' (click the plus button).
- 4. On the expanded list, choose your challenge level. The booklists you can choose for your challenge level are shown below.

| Premier's Reading Challenge 2020 |                                                       |  |  |  |  |
|----------------------------------|-------------------------------------------------------|--|--|--|--|
| NON PRO                          | Premier's Reading Challenge 2020 (3-4)                |  |  |  |  |
| NEW PRC                          | Premier's Reading Challenge 2020 (5-6)                |  |  |  |  |
| NON PRO                          | Premier's Reading Challenge 2020 (7-9)                |  |  |  |  |
| New PRC                          | Premier's Reading Challenge 2020 (K-2)                |  |  |  |  |
| NEW PRC                          | Premier's Reading Challenge 2020 - New Books for 2020 |  |  |  |  |
|                                  |                                                       |  |  |  |  |

| Challenge | Number of<br>books you<br>must read | Minimum<br>number of<br>PRC books | Maximum number of<br>Personal Choice<br>books | PRC booklists<br>you can read<br>from |
|-----------|-------------------------------------|-----------------------------------|-----------------------------------------------|---------------------------------------|
| К-2       | 30                                  | 25                                | 5                                             | K-2, 3-4, 5-8                         |
| 3-4       | 20                                  | 15                                | 5                                             | 3-4, 5-6, 7-9                         |
| 5-8       | 20                                  | 15                                | 5                                             | 5-8, 7-9                              |
| 7-9       | 20                                  | 15                                | 5                                             | 5-6, 7-9                              |

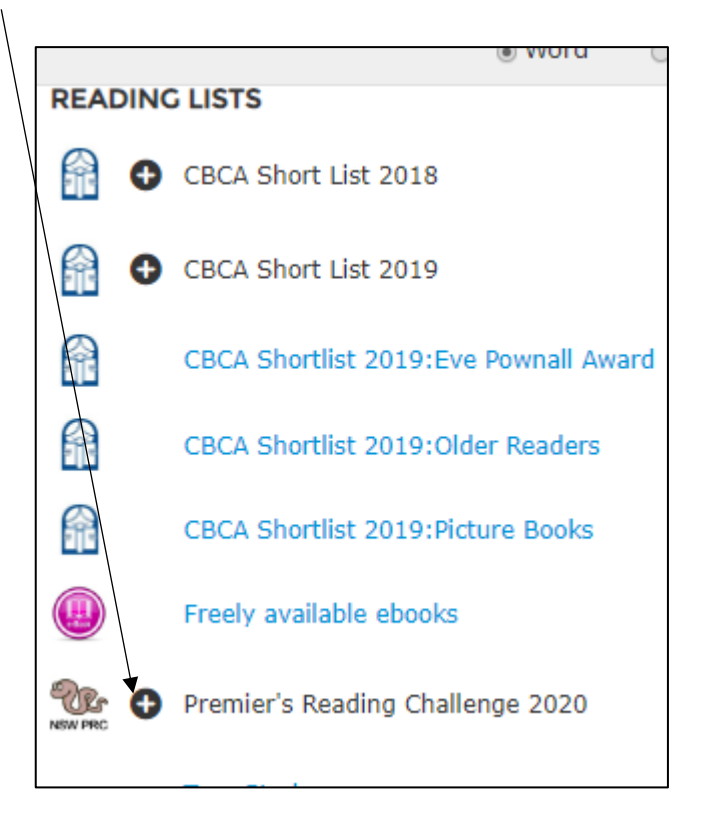

Alternatively, you can use the Premier's Reading Challenge website to search for books, then use Oliver to see if our library has them. Instructions for this can be found <u>here</u>.